## Outlook – nie wyświetla wszystkich wiadomości

- Outlook nie wyświetla wszystkich wiadomości
- Outlook nie widzi maili starszych niż rok

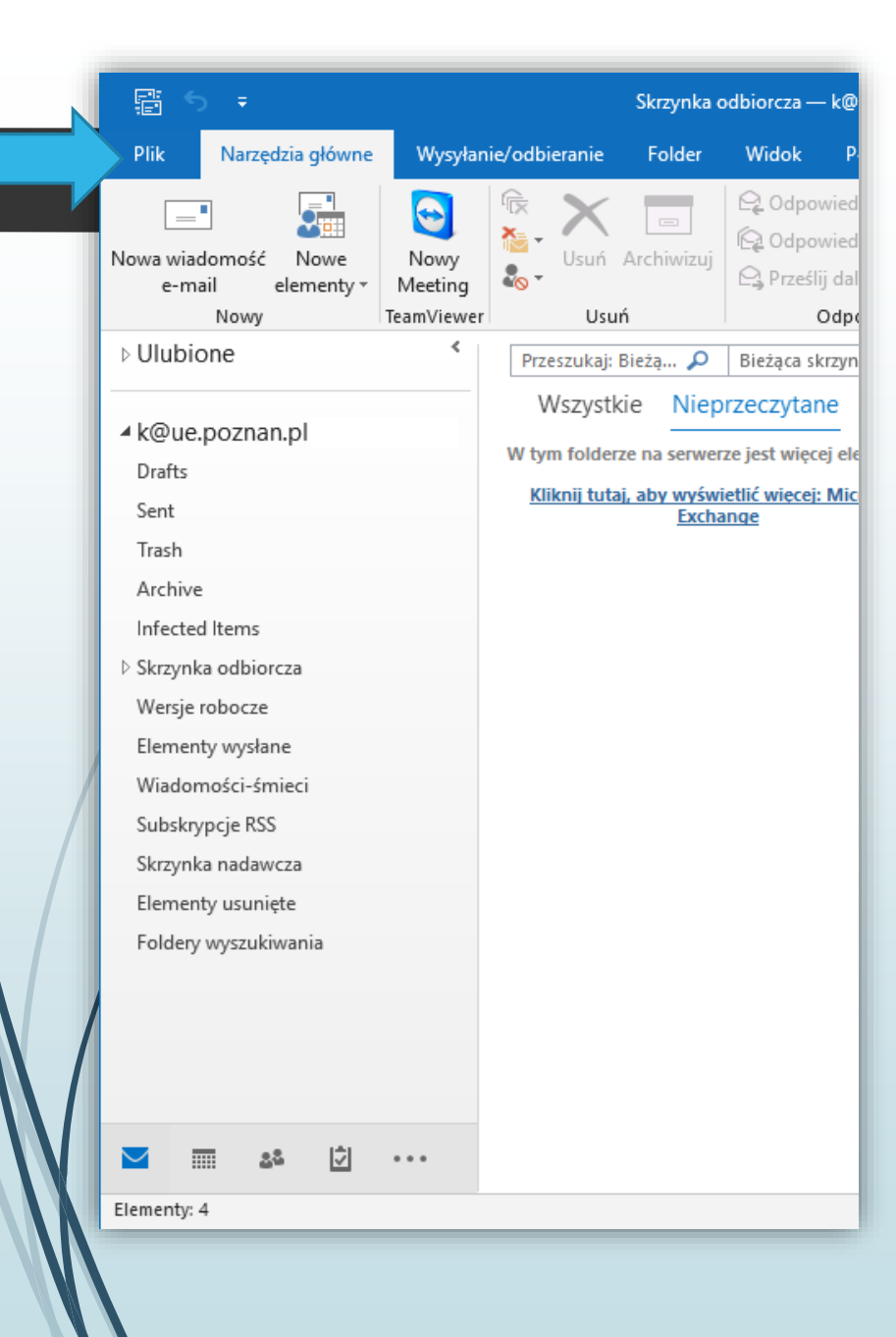

## Po uruchomieniu aplikacji Microsoft Outlook klikamy **Plik -> Ustawienia kont -> Ustawienia kont**

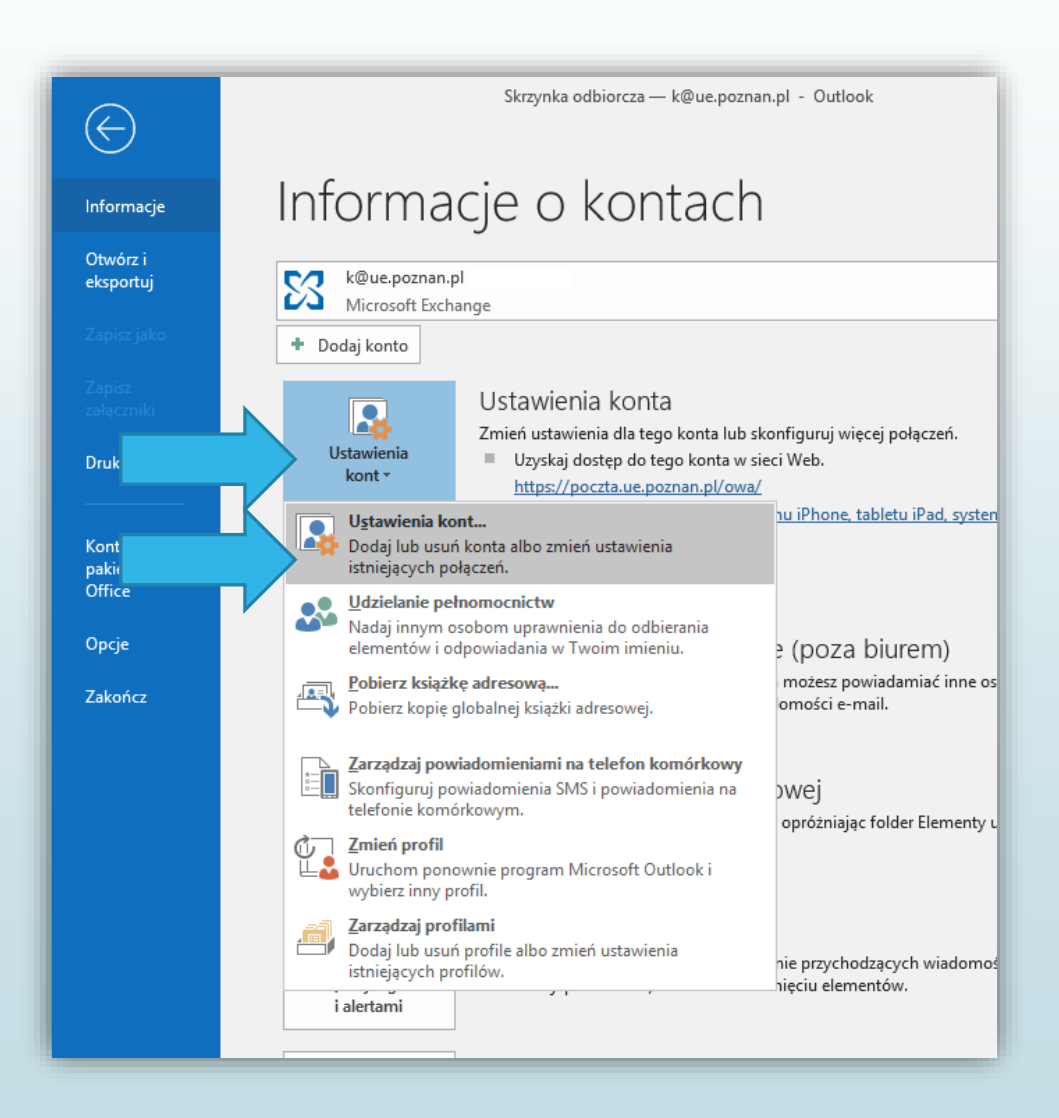

## W nowym oknie wybieramy swoją skrzynkę imienną i klikamy **Zmień**

|                                                                                                   | /                                                                                                    |                                                    |                                                                                                |
|---------------------------------------------------------------------------------------------------|----------------------------------------------------------------------------------------------------|----------------------------------------------------|------------------------------------------------------------------------------------------------|
|                                                                                                   | Ustawienia kont                                                                                       | ×                                                  | ×                                                                                              |
| Konta e-mail<br>Możesz dodać lub usunąć konto. Możesz też wybrać konto i zmienić jego ustawienia. |                                                                                                    | ić konto i zmienić jego ustawienia.                | Zmień konto<br>Ustawienia serwera<br>Wprowadź ustawienia serwera Microsoft Exchange dla konta. |
|                                                                                                   | Adres e-mail Pliki danych Kanały informacyjne RSS Listy SharePoint Kalendarze internetowe Opublikowar |                                                    | Nazwa użytkownika: <u>k@ue.poznan.pl</u>                                                       |
| L                                                                                                 | Namua                                                                                                 | Tun                                                | Ustawienia trybu offline                                                                       |
| L                                                                                                 | k@ue.poznan.pl                                                                                        | Microsoft Exchange (domyślnie wyślij z tego konta) | 🗹 Użyj trybu buforowanej wymiany                                                               |
| l                                                                                                 |                                                                                                    |                                                    | Poczta do przechowywania w trybie offline:                                                     |
| L                                                                                                 |                                                                                                    |                                                    |                                                                                                |
|                                                                                                   |                                                                                                    |                                                    |                                                                                                |
|                                                                                                   |                                                                                                    |                                                    | Ustawienia trybu offline                                                                       |
|                                                                                                   |                                                                                                    |                                                    | Użyj trybu buforowanej wymiany                                                                 |
|                                                                                                   | Wybrane konto dostarcza nowe wiadomości do następu                                                    | jącej lokalizacji:                                 | Poczta do przechowywania w trybie offline:                                                     |
| L                                                                                                 | k@ue.poznan.pl\Skrzynka odbiorcza                                                                     |                                                    |                                                                                                |
|                                                                                                   | w pliku danych C:\Users\73\\Outlool                                                                   | :\Krzysztof.Polak@ue.poznan.pl.ost                 |                                                                                                |
|                                                                                                   |                                                                                                    |                                                    | Następnie przesuwamy <b>suwa</b>                                                               |
|                                                                                                   |                                                                                                    | Zamknij                                            | de camera keńca (w prawe)                                                                      |
| -                                                                                                 |                                                                                                    |                                                    | - ao samego konca (w prawo                                                                     |

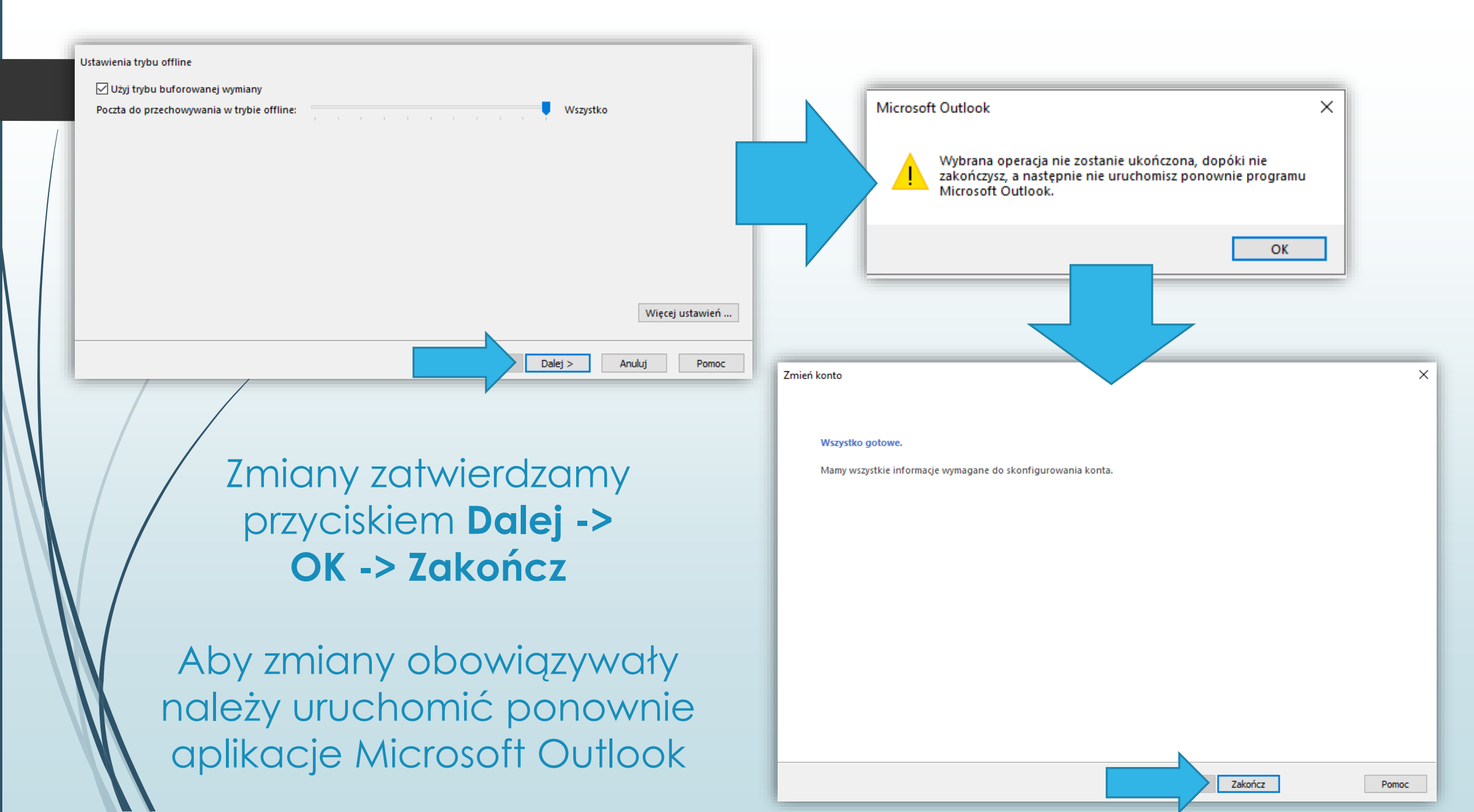